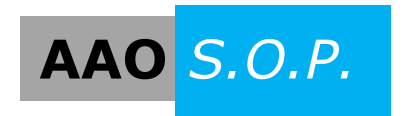

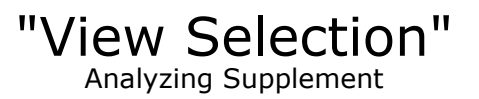

## **Changing The View Selection For Analyzing**

This is a supplemental piece for modifying the selection view when analyzing. Please review "Analyzing a Project" for more complete instructions.

1. First, to see how the Browser Organization is set up, open the project in Revit and select the 'View' tab.

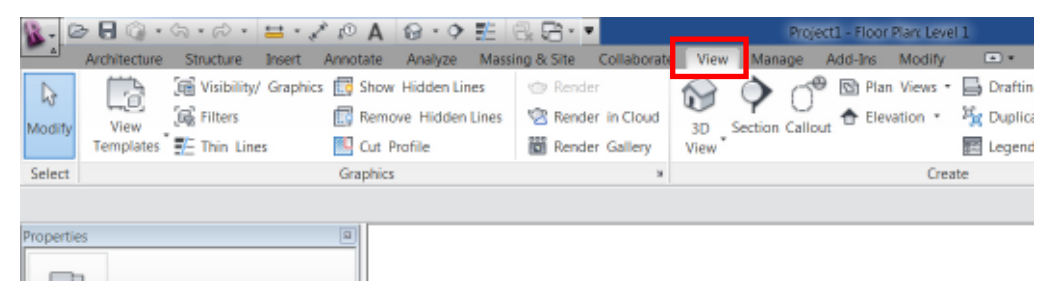

2. Click on 'User Interface' on the far right side, then select 'Browser Organization'.

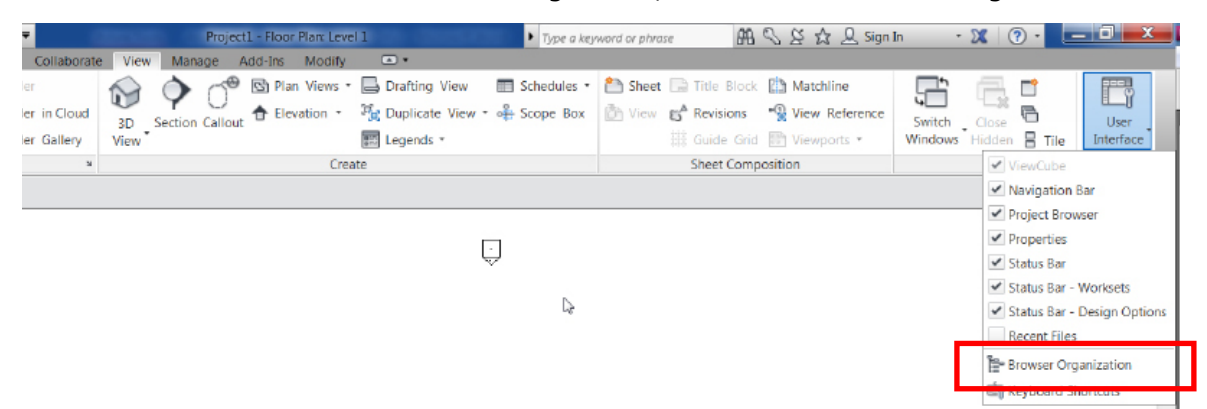

3. The Browser Organization pop up window will open. There are two tabs in Browser Organization: one for Views and one for Sheets. Select the 'Edit' on the 'Views' tab.

| owser Organization                               |              |
|--------------------------------------------------|--------------|
| Views Sheets                                     |              |
| Checkmark indicates current browser organization | on           |
| all                                              | New          |
| Discipline<br>not on sheets                      | Edit         |
| POP View Organization                            | Rename       |
| Type/Discipline                                  | Delete       |
|                                                  |              |
|                                                  |              |
|                                                  |              |
|                                                  |              |
|                                                  |              |
|                                                  |              |
| OK Cancol                                        | Apply Holp   |
| Calcel                                           | Chhild Lieib |

Next the 'Browser Organization Properties' will open and you will see how the project has its Browser set for Views. See the example below:

Grouped by: Working or Printed

Then by: Type

| Then by: | Drawing | Classification | Folder |
|----------|---------|----------------|--------|
|----------|---------|----------------|--------|

| olders Filter     |                               |                          |
|-------------------|-------------------------------|--------------------------|
| Group by:         | Working or Printed            |                          |
| Using:            | All characters                | 1 📩 🔘 Leading characters |
| <u>T</u> hen by:  | Туре                          | -                        |
| Using:            | All characters                | 1 📩 🔘 Leading characters |
| Th <u>e</u> n by: | Drawing Classification Folder |                          |
| Using:            | All characters                | 1 📩 🔘 Leading characters |
| S <u>o</u> rt by: | View Name                     | •                        |
|                   | Ascending                     | Descending               |

4. Back in Openings Studio, if you want the 'View Selection' to look the same as the the 'Browser Organization' set in Revit, you can set it in the 'View Ordering' and 'Sheet Ordering' tabs when analyzing.

| View Selection                            |                                                  |
|-------------------------------------------|--------------------------------------------------|
| Please select the additional views you wo | uld like the system to analyze for this project. |
| Analysis Selections View Ordering S       | heet Ordering                                    |
| Goup By: Working or Printed               |                                                  |
| Using:  All Characters                    | 1 🖨 🗇 Leading Characters                         |
| Then By: Type                             | •                                                |
| Using:      All Characters                | 1 💭 🔘 Leading Characters                         |
| Then By: Drawing Classification Folde     | er 🗸 🗸                                           |
| Using: (a) All Characters                 | 0 💭 🔘 Leading Characters                         |
| Sort By: View Name (Ascending)            |                                                  |
|                                           | Apply                                            |
| Select All De-Select All                  | Cancel                                           |

The Openings Studio 'View Selection' will now show the Floor Plans and Sheets in the same order as the Project Browser in Revit. This will analyze into Openings Studio with the same names as well.

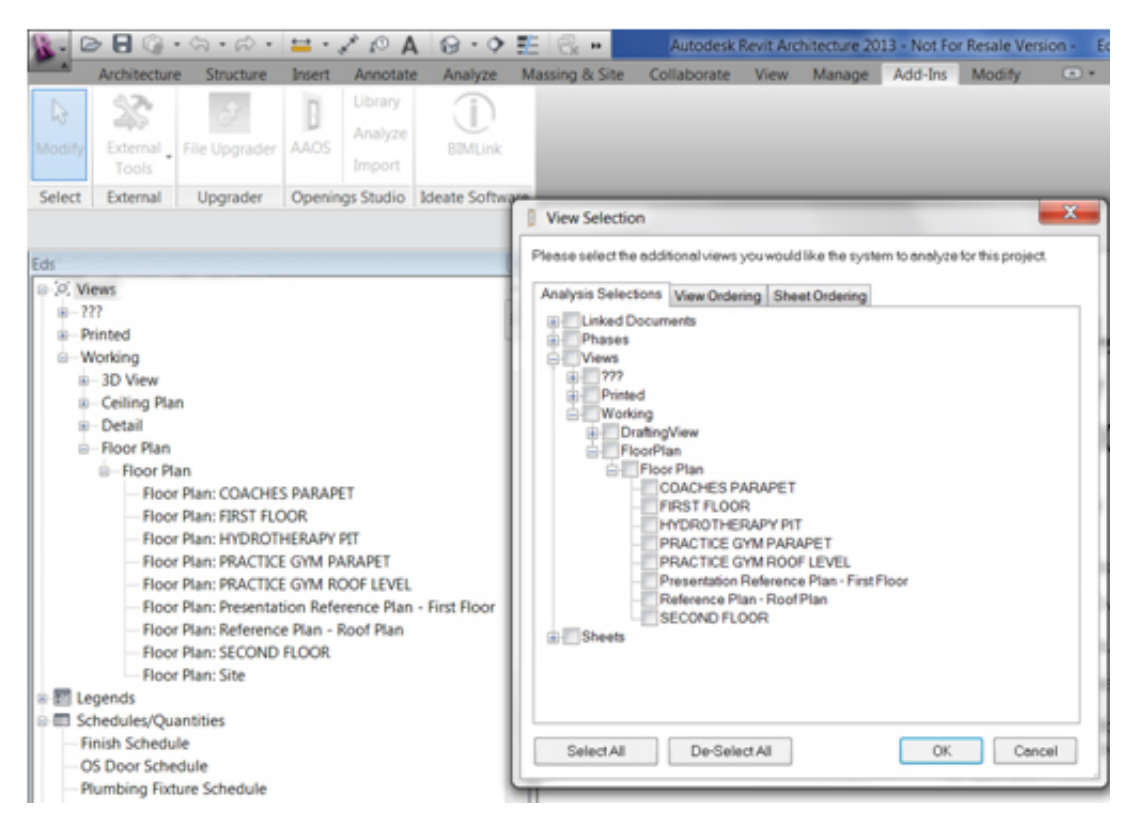

Once again, please review "Analyzing a Project" for further information or contact your consultant with questions.